## การแก้ไข error "A number, currency amount ... is expected here"

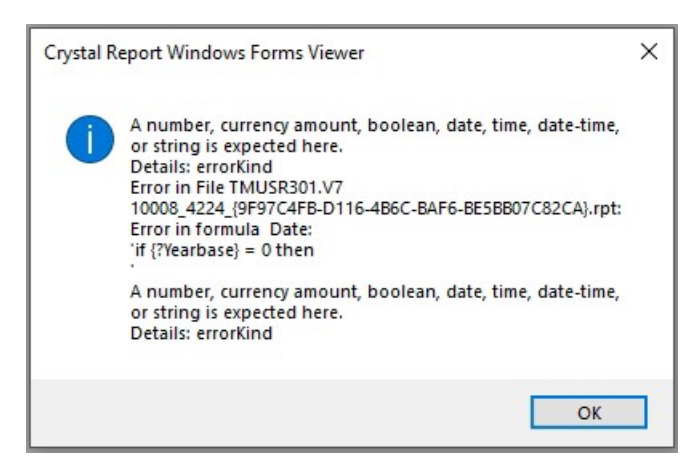

- <u>วิธีแก้ไข</u> 1. ทำการดาวน์โหลดไฟล์ CrUFLBplus.dll ได้ที่ <u>https://shorturl.asia/GjF3q</u>
  - 2. ทำการ Copy ไฟล์ CrUFLBplus.dll ที่ดาวน์โหลดและนำไปวางใน path ของ Windows ดังนี้
    - C:\Windows\System32
    - C:\Windows\SysWOW64

\*\*\* ก่อนทำการวางไฟล์ CrUFLBplus.dll ที่ ควรปิดโปรแกรม Bplus ERP / Bplus HRM ก่อน เมื่อ ทำการวางไฟล์เรียบร้อยแล้ว สามารถทำการเข้าโปรแกรมและทำการเรียกรายงาน

- 3. หากทำการวางไฟล์ CrUFLBplus.dll และทำการเรียกรายงานยังพบ error เดิม ให้ทำการติดตั้ง
  - CrUFLBplus.dll ที่ Command Prompt โดยทำตามขั้นตอนดังนี้
  - การคลิ๊กที่ช่อง Search ของเครื่องคอมพิวเตอร์ >
  - พิมพ์ cmd > จะแสดง Command Prompt > คลิ๊กเมาส์ขวาเลือก Run as administrator

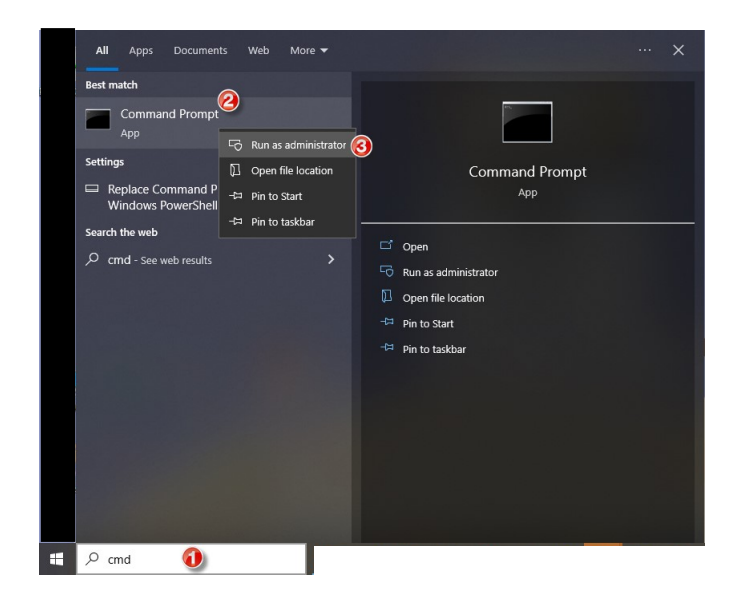

- หน้าจอ Command Prompt ปกติจะเข้าไปที่โฟลเดอร์ C:\Windows\System32

O พิมพ์ regsvr32 cruflbplus.dll และกดปุ่ม Enter โปรแกรมการติดตั้ง cruflbplus.dll และแสดงข้อความ ดังรูปด้านล่าง จากนั้นเปิดโปรแกรม Business plus และเรียก รายงาน

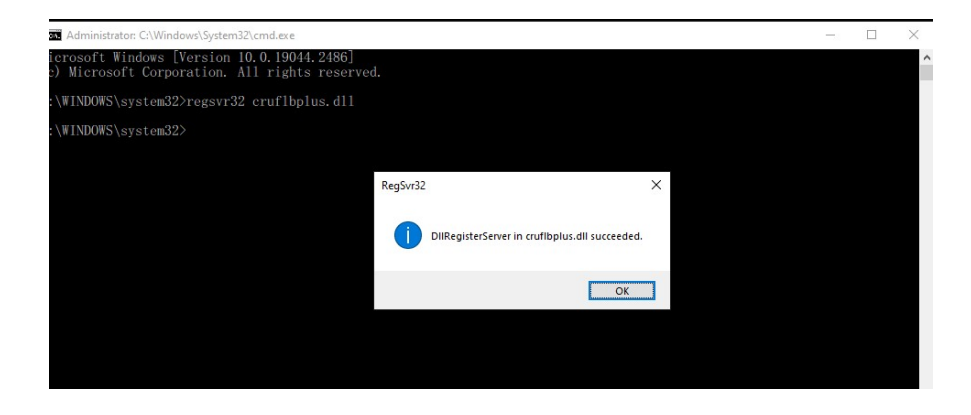